## カラオケ曲・2017年ランキング(エクセル)

エクセルを利用してカラオケ曲のランキング表を作成してみましょう。エクセルの行を削除しても 常に各行に連続番号がふられるようにし、印刷ではどの頁にもタイトルと項目を表示します。

- 1. エクセルを起動: 用紙サイズはA4とし、余白は、上下を1.5cm、左右を1.0cm に設定。
- 2. 表の作成: 先ず下図の表を作成します。

【列の幅】列A,B:4.50,列C:25.00,列D:30.00,列G~M:4.50

【行の幅】行1:36.00,行2:30.00,行3~行122:18.00

セルA3には式「=ROW()-2」を入力。セルA4~セルA122には、セルA3をコピーして貼り付け。

|   | A                                           | В            | С     | D   | E | F | G         | Н         | Ι         | J         | К         | L         | M  |  |
|---|---------------------------------------------|--------------|-------|-----|---|---|-----------|-----------|-----------|-----------|-----------|-----------|----|--|
| 1 | カラオケランキング 201 <b>7</b> 年 データ: JOYSO         |              |       |     |   |   |           |           |           |           |           |           |    |  |
| 2 | No                                          | 順位           | 曲名    | 歌手名 |   |   | 10代<br>順位 | 20代<br>順位 | 30代<br>順位 | 40代<br>順位 | 50代<br>順位 | 60代<br>順位 | 選択 |  |
| 3 | 1 <                                         | $\leftarrow$ |       |     |   |   |           |           |           |           |           |           |    |  |
| 4 | 2 -                                         |              | セルA3に |     |   |   |           |           |           |           |           |           |    |  |
| 5 | 3                                           |              |       |     |   |   |           |           |           |           |           |           |    |  |
| 6 | 4 ─ セルA3をコピーしてセルA4~セルA122に貼り付けする。           |              |       |     |   |   |           |           |           |           |           |           |    |  |
| 7 | 5 (セルA3を選択し、セルの右下隅をクリックしてセルA122までドラッグしてもよい) |              |       |     |   |   |           |           |           |           |           |           |    |  |
| 8 | 6 -                                         |              |       |     |   |   |           |           |           |           |           |           |    |  |

(備考)「ROW()」はエクセルの行番号を表示する式です。行番号[3]のA3セルにNo=[1]と 表示させるために、行番号から2を引いた式「=ROW()-2」とA3セルに入力します。 【ウインドウ枠の固定】N3セルをクリックして「表示」→「ウインドウ枠の固定」をクリックします。

## 3. インターネットでカラオケランキング情報を入手し、表にまとめる:

(1)「カラオケランキング」で検索→「2017年年代別カラオケ年間ランキング」のページを開く。

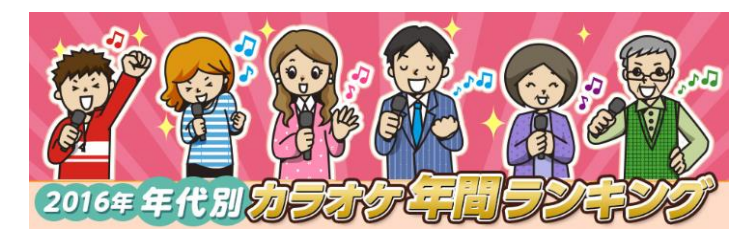

注:上記画像のデータは2016年です。

JOYSOUND.comの年代別(10代~60代) ランキング情報が表示されるので、以下の ように年代別にコピーしてエクセルの表に 貼り付けます。

(2)10代のカラオケランキングデータ:順位1から順位20のランキングデータをコピーします。

| 順位 | 曲名              | 歌手名                  | 歌詞   | マイうた登録 |
|----|-----------------|----------------------|------|--------|
| 1  | シュガーソングとビターステップ | UNISON SQUARE GARDEN | ▶歌詞  | ▶ マイうた |
| 2  | 千本桜             | WhiteFlame feat.初音ミク | ▶ 歌詞 | ▶ マイうた |
| 3  | 君の知らない物語        | supercell            | ▶ 歌詞 | ▶ マイうた |
| 4  | 残酷な天使のテーゼ       | 高橋洋子                 | ▶ 歌詞 | ▶ マイうた |
| 5  | はなまるぴっぴはよいこだけ   | A応P                  | ▶ 歌詞 | ▶ マイうた |

次にエクセルを開き、2で作成した表のセルB3(「No=1」の右隣りのセル)に貼り付けます。

[カラオケ曲・2017年ランキング(エクセル)]

|   | A                                   | B  | 0                      | n                           |    | - F         | G           | Н         | Ι         | J         | К         | L         | M  |
|---|-------------------------------------|----|------------------------|-----------------------------|----|-------------|-------------|-----------|-----------|-----------|-----------|-----------|----|
| 1 | 下図の赤枠部が貼り付けられたデータ(No.1~No.20の20行分)。 |    |                        |                             |    |             |             |           |           | データ:      | JOYS      | OUNE      | C  |
| 2 | No                                  | 順位 | 曲名                     | 歌手名                         |    |             | 10代<br>順位   | 20代<br>順位 | 30代<br>順位 | 40代<br>順位 | 50代<br>順位 | 60代<br>順位 | 選択 |
| з | 1                                   | 1  | <u>シュガーソングとビターステップ</u> | UNISON SQUARE GARDEN        | 歌詞 | <u>マイうた</u> | 1 1         | I.        |           |           |           |           |    |
| 4 | 2                                   | 2  | <u>千本桜</u>             | <u>WhiteFlame_feat.初音ミク</u> | 歌詞 | <u>マイうた</u> | 2           | I         |           |           |           |           |    |
| 5 | 3                                   | 3  | <u>君の知らない物語</u>        | <u>supercell</u>            | 歌詞 | <u>マイうた</u> | 3           | 7         |           |           |           |           |    |
| 6 | 4                                   | 4  | <u>残酷な天使のテーゼ</u>       | <u>高橋洋子</u>                 | 歌詞 | <u>マイうた</u> | 4           |           |           |           |           |           |    |
| 7 | 5                                   | 5  | <u>はなまるびっぴはよいこだけ</u>   | <u>A応P</u>                  | 歌詞 | <u>マイうた</u> | 5           | I         |           |           |           |           |    |
| 8 | 6                                   | 6  | ライオン                   | Mav/n/中島愛                   | 歌詞 | マイうた        | <u>∕</u> _6 | I.        |           |           |           |           |    |

またB3~B22の「順位」データをG3~G22の「10代順位」の欄にコピーします。 (3)20代のカラオケランキングデータ:順位1から順位20のランキングデータをコピーします。 次にエクセルに戻り、表のセルB23(「No=21」の右隣りのセル)に貼り付けます。 またB23~B42の「順位」データをH23~H42の「20代順位」の欄にコピーします。

| 1  | А  | В  | С                      | D                           | E  | F           | G         | н         | Ι         | J           | К         | 4         | M  |
|----|----|----|------------------------|-----------------------------|----|-------------|-----------|-----------|-----------|-------------|-----------|-----------|----|
| 1  |    |    | ħ                      | データ: JOYSOUND               |    |             |           |           |           |             |           |           |    |
| 2  | No | 順位 | 曲名                     | 歌手名                         |    |             | 10代<br>复位 | 20代<br>順位 | 30代<br>順位 | 40代 5<br>順位 | 50代<br>順位 | 60代<br>順位 | 選択 |
| 20 | 18 | 18 | <u>トリセツ</u>            | 西野力士                        | 歌詞 | <u>7131</u> | 18        |           |           |             |           |           |    |
| 21 | 19 | 19 | <u>ハナミズキ</u>           | 一青窈                         | 歌詞 | 3/3t        | 19        |           |           |             |           |           |    |
| 22 | 20 | 20 | からくりビエロ                | <u>40mP feat.初音ミク</u>       |    | マイうた        | 20        |           |           |             |           |           |    |
| 23 | 21 | 1  | <u>シュガーソングとビターステップ</u> | UNISON SQUARE GARDEN        | 歌詞 | マイうた        |           | 1         | K         |             |           |           |    |
| 24 | 22 | 2  | ライオン                   | Mavn/中島変                    | 歌詞 | マイうた        |           | 2         |           |             |           |           |    |
| 25 | 23 | 3  | はなまるびっぴはよいこだけ          | AIGE                        | 歌詞 | マイうた        |           | 3         |           |             |           |           |    |
| 26 | 24 | 4  | <u>千本桜</u>             | <u>WhiteFlame_feat.初音ミク</u> | 歌詞 | マイうた        |           | 4         |           |             |           |           |    |
| 27 | 25 | 5  | <u>君の知らない物語</u>        | supercell                   | 歌詞 | マイうた        |           | 5         |           |             |           |           |    |
| 28 | 26 | 6  | <u>残酷な天使のテーゼ</u>       | 高橋洋子                        | 歌詞 | マイうた        |           | 6         |           |             |           |           |    |

- (4)同様に30代~60代のカラオケランキングデータをコピーして、順次エクセルに貼り付け、
- さらに、B列の順位データをコピーして右側の各年代の順位欄に貼り付けます。
- (5) 不要な列を削除: 不要になったB列、およびE列、F列を削除します。
- (6)曲名、歌手名のデータにはリンクが残っているので、リンクを削除します。
  - リンクを削除するには、「編集」→「クリア」→「ハイパーリンクの削除」をクリックします。

## 4. 表を並べ替えてダブリを無くし見易くする:

(1)表全体(A2~J122)を選択、「データ」→「並べ替え」→「最優先されるキー」を「曲名」とする。 同曲名がいくつも表示される場合は順位データを一行にまとめ、他のダブリ行を削除する。

| No | 曲名        |             |       | 歌手名            |     | 10代<br>順位 | 20代<br>順位 | 30代<br>順位  | 40代<br>順位 | 50代<br>順位 | 60代<br>順位   | 選  | 択            |           |           |           |    |
|----|-----------|-------------|-------|----------------|-----|-----------|-----------|------------|-----------|-----------|-------------|----|--------------|-----------|-----------|-----------|----|
| 1  | 365日の紙飛行機 | 機           |       | AKB48          |     |           |           | 9          |           |           |             |    |              |           |           |           |    |
| 2  | 365日の紙飛行機 | i i         |       | KB48           |     |           |           |            | 5         |           |             | -  |              |           |           |           |    |
| 3  | 365日の紙飛行機 | t飛行機        |       | KB48           |     |           |           |            |           | 2         |             |    | $\mathbf{N}$ |           |           |           |    |
| 4  | 365日の紙飛行機 |             |       | AKB48          |     |           |           |            |           |           | 8           |    | _N           |           |           |           |    |
|    |           | No          |       | 曲名             |     |           | 歌手名       |            |           | 10<br>順   | 代 20<br>位 順 | 代は | 30代<br>順位    | 40代<br>順位 | 50代<br>順位 | 60代<br>順位 | 選択 |
|    |           | 1 365       |       | i5日の紙飛行機 AKB48 |     |           | AKB48     |            |           |           |             |    | 9            | 5         | 2         | 8         |    |
|    | 2 Bu      |             | Butte | utter-Fly 3    |     | 光司        |           |            |           |           | 1           | 0  |              |           |           |           |    |
|    | 3 Go      |             | God k | knows          | 涼宮ハ | VLE(C     | V.∓里      | <b>予綾)</b> |           | 1         | 3           |    |              |           |           |           |    |
|    |           | 4 God knows |       |                | 涼宮ハ | ルヒ(C      | V.平里      | <b>予綾)</b> |           |           |             | 7  |              |           |           |           |    |

(2)ダブリ行の削除で、当初120行あったデータは64行だけになります。罫線を引いて完成。

5. 「印刷タイトル」の指定: 「ページ設定」→「シート」→「タイトル行」→「\$1:\$2」と指定。

[カラオケ曲・2017年ランキング(エクセル)]

- 2 / 2 -